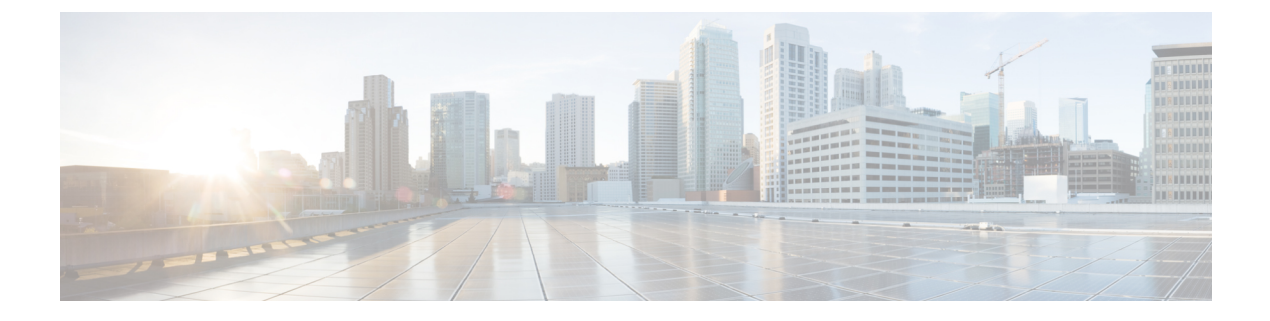

## Nexus Data Broker の設定

この章の内容は、次のとおりです。

- トポロジの表示, 1 ページ
- ・ポート定義の設定,1ページ
- モニタリングデバイスの設定,5ページ
- ・ サービスノードの追加, 6 ページ
- フィルタの追加, 6 ページ
- 接続の追加, 13 ページ
- ・ リダイレクションの追加, 16 ページ
- 統計情報の表示, 20 ページ
- SPAN セッションの追加, 21 ページ

### トポロジの表示

トポロジを表示するには、左側のフレームにある [Topology] タブをクリックします。

### ポート定義の設定

GUI で [Port Definition] タブをクリックすると、[Port Definition] 画面が表示されます。ポートを設定するには、ドロップダウン リストからスイッチを選択します。

[Port Definition] 画面には、次の2つのタブが表示されます。

- ・ポート設定
- SPAN Definition

[Port Configuration] タブをクリックすると、次のタブが表示されます。

- Configure Multiple Ports
- Remove port Configuration
- Add Service Node
- Add Monitoring Device

[Configure Multiple Ports] タブをクリックすると、[Configure Multiple Ports] ウィンドウが表示されます。

ポートを削除するには、削除するポートを選択して [Remove port Configuration] タブをクリックします。

```
サービス ノードを追加するには、[Add Service Node] をクリックします。
```

モニタリングデバイスを追加するには、[Add Monitoring Device] をクリックします。

[Port Configuration] 画面には、選択したノードに関する次のポート詳細が表示されます。

- Serial Number
- Status (ステータス)
- •ポート名
- ・タイプ
- In Use
- Port ID
- Action: [Configure] をクリックすると、[Configure Ports] ウィンドウが表示されます。

[SPAN Destination] タブには、次の詳細が表示されます。

- SPAN Destination Name
- SPAN 宛先
- Node Connector
- monitor Port Type

• 説明

#### ポートの設定

- ステップ1 [Port Configuration] 画面で、ポートの詳細を設定するスイッチを選択します。
- **ステップ2** [Action] の下にある [Configure] をクリックします。 [Configure Ports] ウィンドウが表示されます。
- **ステップ3** [Configure Ports] ウィンドウで、[Select a port type] ドロップダウン リストから次のいずれかのオプション を選択してポート タイプを設定します。

- Add Monitoring Device
- Edge Port-SPAN
- Edge Port-TAP
- Production Port

[Monitoring Device]: トラフィックをキャプチャするモニタリングデバイスを作成し、対応する配信ポート を設定します。

[Edge Port-SPAN]: SPAN 宛先として設定されたアップストリーム スイッチに接続された着信トラフィックのエッジ ポートを作成します。

[Edge Port-TAP]:物理 TAP ポートに接続された着信トラフィックのエッジ ポートを作成します。

[Production Port]:入力および出力トラフィックの実稼動ポートを作成します。

 (注) Cisco Nexus Data Broker で実稼動ポートが Q-in-Q に対して有効になっている必要があり、各実 稼動ポートに一意の VLAN を割り当てる必要があります。この VLAN には、実稼動の VLAN 番 号と重複していないものを選択する必要があります。

ポートタイプを選択するとウィンドウのタイトルが [Manage Configure Ports] に変わります。

- ステップ4 (任意) [Port Description] フィールドに、ポートの説明を入力します。 ポートの説明には1~256文字の英数字を含めることができます。使用できる特殊文字は、下線「\_」、 ハイフン「-」、プラス「+」、等号「=」、開き括弧「(」、閉じ括弧「)」、縦棒「|」、ピリオド「.」、 およびアットマーク「@」です。
- ステップ5 ポートの VLAN ID を入力します。 ポートは dot1q として設定され、実稼働の VLAN 情報を維持するように設定されています。VLAN ID は、 トラフィックの送信元ポートを特定するために使用します。
- **ステップ6** (任意) APIC が使用可能な場合は、ACI 側ポートを選択し、そのポートを SPAN 宛先ポートとして指定 できます。
- **ステップ7** [Enable Packet Truncation] フィールドに、パケット長を入力します。
- ステップ8 [Block Tx]の横にチェックボックスが表示されます。このチェックボックスはエッジ SPAN のみに適用され、オンにするとエッジ SPAN インターフェイスから送信されたトラフィックをブロックできます
- ステップ9 [Submit] をクリックして設定を保存するか、[Clear] をクリックして詳細をクリアします。 ポートを設定した後は、[Port Configuration] 画面の [Action] の下にある [Edit] をクリックしてポートの詳細 を編集できます。また、[Port Configuration] 画面の [Action] の下にある [Remove] をクリックするとポート の詳細をクリアできます。

#### SPAN 宛先の追加

エッジSPANポートとして構成したポートがAPI側に接続されると、ACI側からポッド、ノード、およびポートを選択して、ポートをSPAN宛先として設定できるようになります。

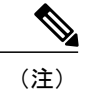

SPAN 宛先を追加できるのは、APIC がネットワークに正常に追加された後だけです。

- **ステップ1** [Port Configuration] 画面で、ポートの詳細を設定するスイッチを選択します。
- **ステップ2** [Action] の下にある [Configure] をクリックします。 [Configure Ports] ウィンドウが表示されます。
- **ステップ3** [Configure Ports] ウィンドウで、[Select a port type] ドロップダウン リストから次のいずれかのオプション を選択してポート タイプを設定します。
  - Add Monitoring Device
  - Edge Port-SPAN
  - Edge Port-TAP
  - Production Port

[Monitoring Device]: トラフィックをキャプチャするモニタリングデバイスを作成し、対応する配信ポートを設定します。

[Edge Port-SPAN]: SPAN 宛先として設定されたアップストリーム スイッチに接続された着信トラフィックのエッジ ポートを作成します。

[Edge Port-TAP]:物理 TAP ポートに接続された着信トラフィックのエッジ ポートを作成します。

[Production Port]:入力および出力トラフィックの実稼動ポートを作成します。

ポートタイプを選択するとウィンドウのタイトルが [Manage Configure Ports] に変わります。

- ステップ4 [SPAN DESTINATION] ペインの [Pod] ドロップダウン リストからポッドを選択します。
- ステップ5 [Leaf] ドロップダウン リストから ACI リーフを選択します。
- **ステップ6** [Port] ドロップダウン リストで ACI 側のポートを選択し、インターフェイスを SPAN 宛先として設定します。
- ステップ7 [Submit] をクリックして、設定を保存します。 選択したポートが SPAN 宛先ポートとして設定され、[Port Definition] 画面に表示されます。

#### 複数のポートの設定

1つのノードに複数のポートを設定できます。

- **ステップ1** [Port Configuration] 画面で [Configure Multiple Ports] をクリックします。[Configure Multiple Ports] ウィンド ウが表示されます。
- ステップ2 CTRL+SHIFT キーを使用し、[Select Ports] フィールドで複数のポートを選択します。
- ステップ3 [Select Port Type] フィールドのドロップダウン リストでポートのタイプを選択します。
- ステップ4 [Submit] をクリックして、設定を保存します。

## モニタリング デバイスの設定

- ステップ1 [Configuration]の下にある [Monitoring Devices] タブに移動します。
- ステップ2 [+ Monitoring Device] をクリックします。
- ステップ3 [Monitoring Device] ウィンドウで、次のフィールドに値を入力します。

| 名前                     | 説明                                                                                                |
|------------------------|---------------------------------------------------------------------------------------------------|
| Monitoring Device Name | サービス ノード名を追加します。                                                                                  |
| Select Switch Node     | スイッチ ノードを選択します。                                                                                   |
| Select Port            | ポートを選択します。                                                                                        |
| アイコン                   | モニタリングデバイスのアイコンを選択します。                                                                            |
| Block Rx               | モニタリング ツールからのトラフィックの受信を<br>ブロックします。このオプションは、デフォルトで<br>選択されます。このオプションを無効にするには、<br>チェックボックスをオフにします。 |

ステップ4 [Save (保存)]をクリックします。

ſ

### サービスノードの追加

- **ステップ1** [Configuration] の下にある [Service Nodes] タブに移動し、[+ Service Node] をクリックします。
- ステップ2 [Add Service Node] ウィンドウでサービス ノードの名前を入力します。
- ステップ3 [Service Node Ingress Port] ドロップダウン リストからサービス ノードの入力ポートを選択します。
- ステップ4 [Service Node Egress Port] ドロップダウン リストからサービス ノードの出力ポートを選択します。
- ステップ5 表示されたオプションからサービスノードのアイコンを選択します。
- ステップ6 [Save (保存)]をクリックします。

### フィルタの追加

- ステップ1 フィルタを追加するには、[Filters] タブで [+ Filter] をクリックします。[Add Filter] ウィンドウが表示されます。
- ステップ2 [Add Filter] ウィンドウの [Filter Description] セクションで、次のフィールドに値を入力します。

| 名前              |           | 説明                                                                                                    |
|-----------------|-----------|----------------------------------------------------------------------------------------------------|
| [Name] フィー      | ールド       | フィルタの名前。名前には1~256文字の英数字を<br>含めることができます。使用できる特殊文字は、下<br>線「_」、ハイフン「-」、プラス「+」、等号<br>「=」、開き括弧「(」、閉じ括弧「)」、縦棒「」」、<br>ピリオド「.」、およびアットマーク「@」です。                                                                                              |
|                 |           | (注) 一度保存した名前は後から変更できません。                                                                                                    |
| [Bidirectional] | ]チェックボックス | 送信元 IP アドレス、送信元ポート、または送信元<br>MAC アドレスから宛先 IP アドレス、宛先ポート、<br>または宛先 MAC アドレスへのトラフィックに関す<br>る情報、および宛先 IP アドレス、宛先ポート、ま<br>たは宛先 MAC アドレスから送信元 IP アドレス、送<br>信元ポート、または送信元 MAC アドレスへのトラ<br>フィックに関する情報をフィルタでキャプチャする<br>には、このチェックボックスをオンにします。 |

ステップ3 [Add Filter] ウィンドウの [Layer 2] セクションで、次のフィールドに値を入力します。

ſ

| [Ethernet Type] フィールド              | 必須です。レイヤ2トラフィックのイーサネット<br>タイプ。表示されるデフォルト値は IPv4 ですが、<br>次のいずれかを選択することもできます。                                                                                                    |
|------------------------------------|----------------------------------------------------------------------------------------------------|
|                                    | • IPv6                                                                                                    |
|                                    | • [ARP]                                                                                                    |
|                                    | • LLDP                                                                                                    |
|                                    | Predefined EtherTypes                                                                                                    |
|                                    | • All EtherTypes                                                                                                    |
|                                    | <ul> <li>Enter Ethernet Type:タイプとして [Enter<br/>Ethernet Type] を選択する場合は、イーサネッ<br/>トタイプを16進数形式で入力します。<br/>[Predefined EtherTypes] を選択する場合は、<br/>config.in ファイルに含まれるすべての事前定義<br/>済みイーサネットタイプがルールに関連付け<br/>られるため、その他のパラメータを設定しな<br/>いようにする必要があります。</li> </ul> |
|                                    | <ul> <li>(注) これにより、1つのフィルタに対し<br/>て複数のユーザ定義イーサネットタ<br/>イプを設定できるようになります。</li> <li>任意の数のイーサネットタイプを<br/>「,」で区切って指定すると、1つの<br/>フィルタを複数のトラフィックタイ<br/>プに対して設定できます。</li> </ul>                                                                                   |
| [VLAN Identification Number] フィールド | レイヤ2トラフィックの VLAN ID。単一の VLAN<br>ID、VLAN ID 値の範囲、またはカンマで区切られ<br>た VLAN ID 値と VLAN ID 範囲(たとえば、<br>1-4,6,8,9-12)を入力できます。                                                                                                    |
|                                    | <ul> <li>(注) NX-APIを使用する場合、レイヤ3アドレスを含む VLAN ID はサポートされません。レイヤ3アドレスを含む VLAN IDを設定すると、フローの矛盾が発生します。その場合は、フローのトラブルシューティングと修正が必要になります。</li> </ul>                                                                                                    |
| [VLAN Priority] フィールド              | レイヤ2トラフィックのVLANのプライオリティ。                                                                                                    |
| [Source MAC Address] フィールド         | レイヤ2トラフィックの送信元 MAC アドレス。                                                                                                    |
| [Destination MAC Address] フィールド    | レイヤ2トラフィックの宛先 MAC アドレス。                                                                                                    |

٦

| 名前                        | 説明                                                                                                    |
|---------------------------|----------------------------------------------------------------------------------------------------|
| [Source IP Address] フィールド | レイヤ3トラフィックの送信元 IP アドレス。次の<br>いずれかになります。                                                                           |
|                           | ・ホスト IP アドレス(たとえば、10.10.10.10)                                                                                    |
|                           | •不連続の送信元 IP アドレス(例:10.10.10.10、<br>10.10.10.11、10.10.10.12)                                                       |
|                           | • IPv4 アドレスの範囲(例:<br>10.10.10.10-10.10.15)                                                                        |
|                           | • IPv4 サブネット(例:10.1.1.0/24)                                                                                       |
|                           | • IPv6 形式のホスト IP アドレス(例:2001::0)                                                                                  |
|                           | <ul> <li>(注)</li> <li>• [Source IP Address] フィールドに IPv6<br/>アドレスの範囲を入力することはで<br/>きません。</li> </ul>                 |
|                           | <ul> <li>レイヤ3の送信元 IP アドレスの範囲</li> <li>を設定する場合、レイヤ4の送信元</li> <li>ポートまたは宛先ポートの範囲を設</li> <li>定することはできません。</li> </ul> |
|                           | <ul> <li>・レイヤ3の送信元 IP アドレスの範囲</li> <li>を設定する場合、レイヤ2の VLAN</li> <li>ID の範囲を設定することはできません。</li> </ul>                |
|                           |                                                                                                    |

#### ステップ4 [Add Filter] ウィンドウの [Layer 3] セクションで、次のフィールドを更新します。

Γ

| 名前                             | 説明                                                                                                    |
|--------------------------------|----------------------------------------------------------------------------------------------------|
| [Destination IP Address] フィールド | レイヤ 3 トラフィックの宛先 IP アドレス。次のい<br>ずれかになります。                                                               |
|                                | ・ホスト IP アドレス(たとえば、10.10.10.11)                                                                         |
|                                | • IPv4 アドレスの範囲(例:<br>10.10.10.11-10.10.18)                                                             |
|                                | • IPv4 サブネット(例:10.1.1.0/24)                                                                            |
|                                | • IPv6 形式のホスト IP アドレス(例:2001::4)                                                                       |
|                                | ・サブネット(例:10.0.0/25)                                                                                    |
|                                | <ul> <li>(注)</li> <li>• [Destination IP Address] フィールドに<br/>IPv6 アドレスの範囲を入力すること<br/>はできません。</li> </ul> |
|                                | <ul> <li>レイヤ3の送信元 IP アドレスの範囲<br/>を設定する場合、レイヤ4の送信元<br/>ポートまたは宛先ポートの範囲を設<br/>定することはできません。</li> </ul>     |
|                                | <ul> <li>レイヤ3の送信元 IP アドレスの範囲<br/>を設定する場合、レイヤ2の VLAN<br/>ID の範囲を設定することはできません。</li> </ul>                |
| [Protocol] ドロップダウン リスト         | レイヤ3トラフィックのインターネットプロトコ<br>ルを選択します。次のいずれかになります。                                                         |
|                                | • ICMP                                                                                                 |
|                                | • TCP                                                                                                  |
|                                | • UDP                                                                                                  |
|                                | Enter Protocol                                                                                         |
|                                | タイプとして[Enter Protocol]を選択した場合は、10<br>進形式のプロトコル番号を入力します。                                                |
| [ToS Bits] フィールド               | レイヤ3IP ヘッダー内のType of Service (ToS) ビット。Differentiated Services Code Point (DSCP) 値だけが使用されます。           |

ステップ5 [Add Filter] ダイアログボックスの [Layer 4] セクションで、次のフィールドを入力します。

٦

| 名前                        | 説明                                                                                                   |
|---------------------------|----------------------------------------------------------------------------------------------------|
| [Source Port] ドロップダウン リスト | レイヤ4トラフィックの送信元ポートを選択しま<br>す。次のいずれかになります。                                                             |
|                           | • FTP (Data)                                                                                         |
|                           | • FTP (Control)                                                                                      |
|                           | • SSH                                                                                                |
|                           | • TELNET                                                                                             |
|                           | • HTTP                                                                                               |
|                           | • HTTPS                                                                                              |
|                           | Enter Source Port                                                                                    |
|                           | [Enter Source Port] を選択する場合は、単一の<br>ポート番号または送信元ポート番号の範囲を<br>入力します。                                   |
|                           | <ul> <li>・レイヤ4の送信元ポートの範囲を設<br/>定する場合、レイヤ3の送信元IPア<br/>ドレスまたは宛先IPアドレスの範囲<br/>を設定することはできません。</li> </ul> |
|                           | <ul> <li>レイヤ4の送信元ポートの範囲を設<br/>定する場合、レイヤ2のVLAN ID<br/>の範囲を設定することはできません。</li> </ul>                    |

I

| 名前                             | 説明                                                                                                  |
|--------------------------------|----------------------------------------------------------------------------------------------------|
| [Destination Port] ドロップダウン リスト | レイヤ4トラフィックの宛先ポートを選択します。<br>次のいずれかになります。                                                             |
|                                | • FTP (Data)                                                                                        |
|                                | • FTP (Control)                                                                                     |
|                                | • SSH                                                                                               |
|                                | • TELNET                                                                                            |
|                                | • HTTP                                                                                              |
|                                | • HTTPS                                                                                             |
|                                | Enter Destination Port                                                                              |
|                                | [Enter Destination Port] を選択する場合は、単一<br>のポート番号または宛先ポート番号の範囲を<br>入力します。                              |
|                                | <ul> <li>・レイヤ4の宛先ポートの範囲を設定<br/>する場合、レイヤ3の送信元IPアド<br/>レスまたは宛先IPアドレスの範囲を<br/>設定することはできません。</li> </ul> |
|                                | <ul> <li>レイヤ4の宛先ポートの範囲を設定<br/>する場合、レイヤ2のVLAN IDの<br/>範囲を設定することはできません。</li> </ul>                    |

ステップ6 [Add Filter] ダイアログボックスの [Layer 7] セクションで、次のフィールドを入力します。

| 名前                        | 説明                                                                                                    |
|---------------------------|----------------------------------------------------------------------------------------------------|
| [HTTP Method] フィールド       | 照合するHTTPメソッドを設定し、そのメソッドに<br>基づくトラフィックをリダイレクトできます。1つ<br>のフィルタ内で照合するメソッドを1つまたは複数<br>選択します。このオプションは、宛先ポートがHTTP<br>またはHTTPS である場合にのみ使用できます。                           |
|                           | • Connect                                                                                                    |
|                           | • Delete                                                                                                    |
|                           | • get                                                                                                    |
|                           | • Head                                                                                                    |
|                           | •投稿                                                                                                    |
|                           | • Put                                                                                                    |
|                           | ・トレース                                                                                                    |
|                           | <ul> <li>(注) レイヤ7の照合はNX-APIモードでのみ<br/>サポートされ、OpenFlowではサポートさ<br/>れません。</li> <li>(注) レイヤ7トラフィックのいずれかのメソッ<br/>ドを選択すると、[TCP Option Length] が<br/>有効になります。</li> </ul> |
| [TCP Option Length] フィールド | TCP オプション長をテキスト ボックスで指定する<br>ことによりフィルタ設定を拡張できます。このテキ<br>ストボックスのデフォルト値は0です。同じオプ<br>ション長がフィルタ内のすべてのメソッドに適用さ<br>れます。                                                 |
|                           | TCP オプション長を入力する際には 10 進形式を使<br>用します。                                                                                                    |
|                           | <ul><li>(注) このテキストボックスの値は0~40の<br/>間で4の倍数に設定する必要があります。</li></ul>                                                                                                  |

ステップ7 [Add Filter] をクリックします。

### 接続の追加

I

#### はじめる前に

- •接続に割り当てるフィルタを追加します。
- モニタリングデバイスを設定します(オプション)。
- •1つまたは複数のエッジポートを設定します(オプション)。
- ステップ1 [Connections] タブで、[+ Connection] をクリックします。[Add Connections] ウィンドウが表示されます。
- **ステップ2** [Add Connections] ウィンドウの [Connection Details] 領域で、接続の [Connection Name] と [Priority] を追加 できます。

| フィールド           | 説明                                                                                                    |
|-----------------|----------------------------------------------------------------------------------------------------|
| Connection Name | 接続の名前。                                                                                                    |
|                 | 名前には1~256文字の英数字を含めることができ<br>ます。使用できる特殊文字は、下線「_」、ハイフ<br>ン「-」、プラス「+」、等号「=」、開き括弧「(」、<br>閉じ括弧「)」、縦棒「 」、ピリオド「.」、および<br>アットマーク「@」です。 |
| 説明              | 新しい接続の作成時に説明を入力します。                                                                                                    |
| プライオリティ         | 接続に適用するプライオリティ。<br>デフォルトは100で、有効な範囲は0~10000で<br>す。                                                                             |

ステップ3 [Allow Matching Traffic] 領域で、次のフィールドを修正します。

| フィールド                       | 説明                                                                                           |
|-----------------------------|----------------------------------------------------------------------------------------------|
| [Allow Filters] ドロップダウン リスト | 一致するトラフィックを許可するために使用する<br>フィルタを選択します。                                                        |
|                             | <ul><li>(注) [Traffic Drop Filters] と同じフィルタを</li><li>[Allow Filters] で選択することはできません。</li></ul> |
| [Set VLAN] フィールド            | 接続に設定する VLAN ID。                                                                             |

| フィールド                                  | 説明                                                                                                    |
|----------------------------------------|----------------------------------------------------------------------------------------------------|
| [Strip VLAN at delivery port] チェックボックス | 配信ポートに到達する前にパケットから VLAN タ<br>グを除去するには、このチェックボックスをオンに<br>します。                                                                       |
|                                        | <ul> <li>(注) [Strip VLAN at delivery port] の処理は、1<br/>つのノードにつき、1 つのエッジ ポート<br/>および1 つまたは複数の配信デバイスと<br/>の接続に対してのみ適用されます。</li> </ul> |
| [Destination Devices] リスト              | フィルタに関連付けるモニタリング デバイス。名<br>前の横にあるチェックボックスをオンにすること<br>で、1 つ以上のデバイスを選択できます。                                                          |
| [Traffic Drop Filters] ドロップダウン リスト     | (注)                                                                                                    |

ステップ4 [Drop Matching Traffic] 領域で、次のフィールドに値を入力します。

| フィールド               | 説明                                                                                   |
|---------------------|--------------------------------------------------------------------------------------|
| [Traffic Drop] フィルタ | デフォルトの [Default-Match-all] フィルタを選択す<br>るか、一致するトラフィックを破棄するために使用<br>するその他のフィルタを選択します。  |
|                     | <ul><li>(注) [Allow Filters] と同じフィルタを [Traffic Drop Filters] で選択することはできません。</li></ul> |

ステップ5 [Source Ports (Optional)] 領域で、次のフィールドに値を入力します。

| フィールド                            | 説明                                                                                                    |
|----------------------------------|----------------------------------------------------------------------------------------------------|
| [Select Source Node] ドロップダウン リスト | 割り当てる送信元ノードを選択します。                                                                                                    |
|                                  | <ul> <li>(注) 送信元ノードを選択しないと、</li> <li>any-to-multipointのループフリーの転送パスオプションが使用され、すべての非配信ポートからのトラフィックがフィルタに対して評価されます。</li> <li>(注) 新しいリダイレクションを設定すると、</li> <li>各入力ポートに含まれるフローの数を表示できます。ポート番号をクリックすると、</li> <li>スワローの詳細が表示されます。</li> </ul> |

| フィールド                            | 説明                                                                                                    |
|----------------------------------|----------------------------------------------------------------------------------------------------|
| [Select Source Port] ドロップダウン リスト | 割り当てる送信元ノードのポートを選択します。                                                                                                    |
|                                  | (注) エッジポートのみを送信元ポートとして<br>使用できます。                                                                                                    |
|                                  | <ul> <li>新しい接続を追加する際に送信元ポート<br/>を選択しなかった場合は、次の警告メッ<br/>セージが表示されます。No source port is<br/>selected. Connection will be setup from all<br/>configured Edge-SPAN and Edge-TAP ports.<br/>接続のインストールと作成を続行するに<br/>は、[OK] をクリックします。この場合、<br/>any-to-multipoint 接続はインストールされ<br/>ず、既存のトラフィックは中断されませ<br/>ん。接続のセットアップページに移動す<br/>るには、[Cancel] をクリックします。</li> </ul> |

(注) トポロジ内の各スイッチの上に表示されるエッジタップポートや SPAN ポートの数と同様に、 スイッチの上にマウスのポインタを合わせると、特定のモニタリング ツールを使用している転 送ルールの数が表示されるます。ポップアップテーブルに、モニタリングツールを使用してい るルール(接続)の名前が表示されます。

#### ステップ6 次のいずれかを実行します。

- ・接続の保存のみを行い、後でインストールする場合は、[Save Connection] をクリックします。
- ・接続の保存とインストールを同時に行う場合は、[Install Connection] をクリックします。
- ・接続を保存せずに閉じる場合は、[Close]をクリックします

[Connection Setup] 画面に、次のフィールドが表示されます。

- •名前
- Allow Filters
- Deny Filters
- ・送信元ポート
- ・デバイス
- プライオリティ
- Last Modified By
- 説明

ſ

# リダイレクションの追加

# 

(注) リダイレクション設定機能は、リリース 6.0(2)U5(2)のみが稼働している Cisco Nexus 3000 シ リーズ スイッチと、リリース 7.x および OpenFlow が稼働している Cisco Nexus 9300 スイッチ でサポートされます。

#### はじめる前に

- ・リダイレクションに割り当てるフィルタを追加します。
- •モニタリングデバイスを設定します(オプション)。
- •1 つまたは複数のエッジポートを設定します(オプション)。
- 実稼働の入力ポート、実稼働の出力ポート、およびサービスノードは、同じリダイレクションスイッチ上に配置してください。
- ステップ1 [Redirections] タブで、[+ Redirection] をクリックします。[Add Redirection] ウィンドウが表示されます。
- **ステップ2** [Add Redirection] ウィンドウの [Redirection Details] 領域で、リダイレクションの [Redirection Name] と [Priority] を追加できます。

| フィールド                            | 説明                                                                                                    |
|----------------------------------|----------------------------------------------------------------------------------------------------|
| Redirection Name                 | リダイレクションの名前。                                                                                                    |
|                                  | 名前には1~256文字の英数字を含めることができます。使用できる特殊文字は、下線「_」、ハイフン「-」、プラス「+」、等号「=」、開き括弧「(」、閉じ括弧「)」、縦棒「 」、ピリオド「.」、およびアットマーク「@」です。     |
|                                  | (注) 一度保存したリダイレクションの名前は後で変更できません。                                                                                   |
| 説明                               | 新しいリダイレクションの作成時に説明を入力します。                                                                                          |
| [Set Auto Priority] チェックボッ<br>クス | リダイレクションの自動プライオリティを有効にするには、このオプ<br>ションをオンにします。リダイレクションのプライオリティは、選択し<br>た入力ポートにインストールされた既存のリダイレクションに基づいて<br>設定されます。 |
| プライオリティ                          | リダイレクションに適用するプライオリティ。有効な値の範囲は0~<br>10000です。デフォルトは100です。                                                            |

| フィールド                              | 説明                                                                                                    |
|------------------------------------|----------------------------------------------------------------------------------------------------|
| [Automatic Fail-safe] チェック<br>ボックス | このチェックボックスをオンにすると、リダイレクションのフェール<br>セーフ機能が有効になります。この機能を有効にすると、実稼働の入力<br>ポートおよび出力ポートから直接のフローが作成され、これはすべての<br>低プライオリティの EtherType トラフィックに一致します。 |
|                                    |                                                                                                    |

ステップ3 [Matching Traffic] 領域で、次のフィールドを修正します。

| フィールド                 | 説明                                                                                                    |
|-----------------------|----------------------------------------------------------------------------------------------------|
| [Filters] ドロップダウン リスト | <ul> <li>一致するトラフィックを許可するために使用する<br/>フィルタを選択します。</li> <li>(注) フィルタに同じリダイレクションを選択<br/>することはできません。</li> </ul> |

ステップ4 [Redirection Switch] 領域で、次のフィールドを修正します。

| フィールド                                   | 説明                            |
|-----------------------------------------|-------------------------------|
| [Select Redirection Switch] ドロップダウン リスト | 割り当てるリダイレクション スイッチを選択しま<br>す。 |

- (注) 1台のリダイレクションスイッチに割り当てられる入力ポートと出力ポートはそれぞれ1つの みです。
- ステップ5 [Service Nodes (OPTIONAL)] 領域で、次のフィールドに値を入力します。

| フィールド                             | 説明                                                           |
|-----------------------------------|--------------------------------------------------------------|
| [Select Service Node] ドロップダウン リスト | 割り当てるリダイレクション サービス ノードを選<br>択して、[Add Service Node] をクリックします。 |

- (注) 複数のサービスノードを追加する場合は、パケットが移動する順番に従ってサービスノードを 追加する必要があります。
- ステップ6 [Production Ports] 領域で、次のフィールドに値を入力します。

| フィールド                                       | 説明                                                                                                    |
|---------------------------------------------|----------------------------------------------------------------------------------------------------|
| [Select Production Ingress Port] ドロップダウン リス | 割り当てる実稼働の入力ポートを選択します。                                                                                                    |
| F                                           | <ul> <li>(注) 選択できる実稼動入力ポートは1つだけです。複数の入力ポートを選択することはできません。同じポートを入力ポートおよび出力ポートとして使用することはできません。</li> <li>(注) 新しいリダイレクションを設定すると、各入力ポートに含まれるフローの数を表示できます。ポート番号をクリックすると、フローの詳細が表示されます。</li> </ul> |
| [Select Production Egress Port] ドロップダウンリスト  | 割り当てる実稼動出力ポートを選択します。                                                                                                    |
|                                             | (注) 選択できる実稼動入力ポートは1つだけ<br>です。複数の入力ポートを選択すること<br>はできません。同じポートを入力ポート<br>および出力ポートとして使用することは<br>できません。                                                                                         |

**ステップ7** [Delievery Devices to copy traffic (OPTIONAL)] 領域で、次のフィールドに値を入力します。

| フィールド                       | 説明                                                               |
|-----------------------------|------------------------------------------------------------------|
| [Select Device] ドロップダウン リスト | 割り当てるデバイス (スイッチなど)をドロップダ<br>ウンリストから選択し、[Add Device]をクリックし<br>ます。 |
|                             | (注) 1 つのリダイレクションに対して複数の<br>配信デバイスを選択することもできます。                   |

#### ステップ8 次のいずれかを実行します。

- リダイレクションの保存のみを行い、後でインストールする場合は、[Save Redirection]をクリックします。
- ・リダイレクションの保存とインストールを同時に行う場合は、[Install Redirection]をクリックします。
- ・リダイレクションを保存せずに閉じる場合は、[Close] をクリックします
- ステップ9 [Install Redirection] をクリックしてリダイレクションを保存し、同時にそれをインストールする場合、リダイレクション スイッチのリダイレクション パスは実稼働の入力ポート、サービス ノード、および実稼働の出力ポートに表示されます。
- **ステップ10** リダイレクションスイッチのフロー統計情報を表示するには、[Flow Statistics] をクリックします。 次のフィールドにフロー統計情報が表示されます。

- •[In Port] フィールド:トラフィックの照合が行われる入力ポート。アスタリスク(\*)は任意の入力 ポートを表します。
- [DL Drc] フィールド:着信トラフィックに対して照合される送信元 MAC アドレス。アスタリスク
   (\*)は任意の送信元 MAC アドレスを表します。
- •[DLDst]フィールド:着信トラフィックに対して照合される宛先MACアドレス。アスタリスク(\*) は任意の宛先 MAC アドレスを表します。
- •[DL Type]フィールド:着信トラフィックに対して照合される Ether Type。たとえば、「IPv4」または 「IPv6」は、すべての IP トラフィック タイプに使用されます。
- •[DL VLAN] フィールド:着信トラフィックに対して照合される VLAN ID。アスタリスク(\*) は任意の VLAN ID を表します。
- •[VLAN PCP]フィールド:着信トラフィックに対して照合されるVLANプライオリティ。このフィー ルドには、ほとんど常にアスタリスク(\*)が表示されます。
- [NW Src] フィールド:着信トラフィックに対して照合される IPv4 または IPv6 送信元アドレス。アス タリスク(\*)は IPv4 または IPv6 EtherType に基づく任意の送信元アドレスを表します。
- •[NW Dst] フィールド:着信トラフィックに対して照合される IPv4 または IPv6 宛先アドレス。アスタリスク(\*)は IPv4 または IPv6 EtherType に基づく任意の宛先アドレスを表します。
- •[NW Proto]フィールド:着信トラフィックに対して照合されるネットワークプロトコル。たとえば、 「6」は TCP プロトコルを表します。
- •[TP Src]フィールド:着信トラフィックに対して照合されるネットワークプロトコルに関連付けられ た送信元ポート。アスタリスク(\*)は任意のポート値を表します。
- •[TPDst]フィールド:着信トラフィックに対して照合されるネットワークプロトコルに関連付けられ た宛先ポート。アスタリスク(\*)は任意のポート値を表します。
- [Action] フィールド:指定された条件に一致するトラフィックに対して実行される出力アクション (「OUTPUT = OF|2」など)。
- [Byte Count] フィールド:指定されたフロー接続に一致する集約トラフィックの量(バイト数)。
- [Packet Count] フィールド:指定されたフロー接続に一致する集約トラフィックの量(パケット数)。
- •[Duration Seconds] フィールド:特定のフロー接続がスイッチにインストールされてからの時間(ミリ 秒)。
- [Idle Timeout] フィールド:フロー テーブルから削除される前にフローをアイドル状態にできる時間 (ミリ秒)。
- [Priority]フィールド:フローに割り当てられたプライオリティ。最も高いプライオリティ値を持つフローが最も優先されます。

ステップ11 フロー統計情報表示ウィンドウを閉じるには、[Close] をクリックします。

### 統計情報の表示

 ステップ1 [Configuration]の下にある[Statistics]タブに移動し、ドロップダウンリスト内のノードをクリックすると、 そのノードのフローとポートの統計情報が表示されます。 別のスイッチの統計情報に切り替えるには、ドロップダウンボックスでスイッチを選択します。 表示されるフロー統計情報には次の項目が含まれます。

- Flow Name
- In Port
- DL Source
- DL Destination
- DL Type
- DL VLAN
- VLAN PCP
- NW Source
- NW Destination
- NW Proto
- TP Source
- TP Destination
- AP HttpMd
- AP TcpOptLn
- Actions
- Byte Count
- Packet Count
- Duration Seconds
- Idle Timeout
- プライオリティ
- ステップ2 ポートの統計情報を確認するには、[Ports] タブをクリックします。 表示されるポート統計情報には次の項目が含まれます。
  - Port Name
  - Rx Packets
  - Tx Packets

- Rx Bytes
- Tx Bytes
- Rx Rate (kbps)
- Tx rate (kbps)
- Rx Drops
- Tx Drops
- Rx Errors
- Tx Errors
- Rx Frame Errors
- Rx Overrun Errors
- Rx CRC Errors
- Collisions

#### SPAN セッションの追加

I

[SPAN Sessions] タブには、次のフィールドが表示されます。

- SPAN セッション
- ・フィルタ
- ・デバイス
- SPAN 送信元
- SPAN Definition

SPAN セッションは ACI に追加できます。

- ステップ1 SPAN セッションを追加するには、[+ SPAN Session] をクリックします。[Add SPAN Session] ウィンドウが 表示されます。
- ステップ2 [Add SPAN Session] ウィンドウの [SPAN Session Name] フィールドにセッション名を追加します。
- **ステップ3** (任意) [Select Connections] フィールドで接続を選択します。
- ステップ4 [Actions] ペインで、SPAN セッションのプライオリティを選択します。
- ステップ5 [Rule Filter] フィールドのドロップダウン リストを使用してルールを選択します。[Default-Match-IP] (デ フォルトのフィルタ ルール)を選択するか、ドロップダウン リストから別のフィルタを選択します。

選択可能なフィルタルールは、[Default-Match-IP]、[Match-HTTP]、[Match-vlan]、および[Default-Match-all] です。

- **ステップ6** トラフィックの送信先となる宛先デバイスを選択します。
- ステップ7 [SPAN SOURCES] ペインで、[+Add SPAN Source] をクリックします。リーフポートを追加して複数のリー フポートからのトラフィックをキャプチャするには、同じペインで[+Add Leaf Ports] をクリックします。 あるいは、[+Add EPG] をクリックして EPG 送信元を追加することもできます。次のフィールドに値を入 力します。
  - a) [Add Leaf Ports] ウィンドウで、[POD] フィールドのドロップダウン リストを使用してポッドを選択します。
  - b) [Node] フィールドのドロップダウン リストを使用してノードを選択します。
  - c) [Port] フィールドのドロップダウン リストを使用してポートを選択します。
  - d) [Add Leaf Ports] をクリックします。
  - e) [SPAN SOURCES] ペインで、[Incoming]、[Outgoing]、または [Both] オプションの中から適切な方向を 選択します。
     選択した SPAN 送信元が、[Span Source] フィールドに表示されます。
  - f) [+Add EPG] を選択して EPG 送信元を追加した場合は、[Add EPG] ウィンドウの [Tenant] フィールドの ドロップダウン リストを使用してテナントを選択します。
  - g) [Profile] フィールドのドロップダウン リストを使用してプロファイルを選択します。
  - h) [EPg] フィールドのドロップダウン リストを使用して、テナントに関連付けられている EPG を選択します。

選択した [SPAN Source] が表示されます。

- i) [Add EPG] をクリックします。
- ステップ8 [SPAN Destination] フィールドで、SPAN 宛先を選択できます。
  - (注) SPAN 宛先は、SPAN 送信元が選択されているリーフと同じにする必要がありま す。
- **ステップ9** [Add SPAN Session] をクリックします。 SPAN セッションを追加する場合は、確認を求めるメッセージボックスに「Are you sure you want to add SPAN session?」と表示されます。
- ステップ10 [OK] をクリックします。

その結果、ACI で SPAN セッションが設定されます。また、Cisco Nexus Data Broker でも同じ SPAN セッ ション名を使用して自動的に接続が設定されます。この接続により、指定された送信元ポートからモニタ リング デバイスにトラフィックがリダイレクトされます。

(注) 各リーフには最大4つの SPAN セッションを設定できます。

したがって、追加の SPAN セッションを設定することもできます。また、既存の接続に新しい SPAN セッションを追加することもできます。その場合は、[Add SPAN Session] ウィンドウで新しい SPAN セッションを選択し、以前に作成した接続を使用し、別のリーフ ポートから新しい SPAN 送信元を選択し、SPAN 宛先を選択し、SPAN セッションを追加します。

I

これにより、新しいセッションが ACI に作成されますが、Cisco Nexus Data Broker 側では既存の接続に新しいトラフィックが追加されます。

既存の SPAN セッションを編集または複製することもできます。SPAN セッションを削除する場合は、削除するセッションをクリックし、[Remove SPAN Session(s)] をクリックします。表示されている SPAN セッションを削除するかどうかの確認を求めるメッセージボックスに「Remove the following sessions?」と表示されます。削除する場合は、[Remove SPAN Sessions] をクリックします。その SPAN セッションで既存の接続が使用されている場合は、変更結果が自動的に接続に反映されます。その接続が SPAN セッションに関連付けられている最後の接続である場合、その接続は削除されます。

٦